### Procédure pour rechercher un livre

Réseau biblio Estrie

Cliquer sur le lien : https://www.reseaubiblioestrie.qc.ca/fr

#### Aller sur : Catalogue en ligne

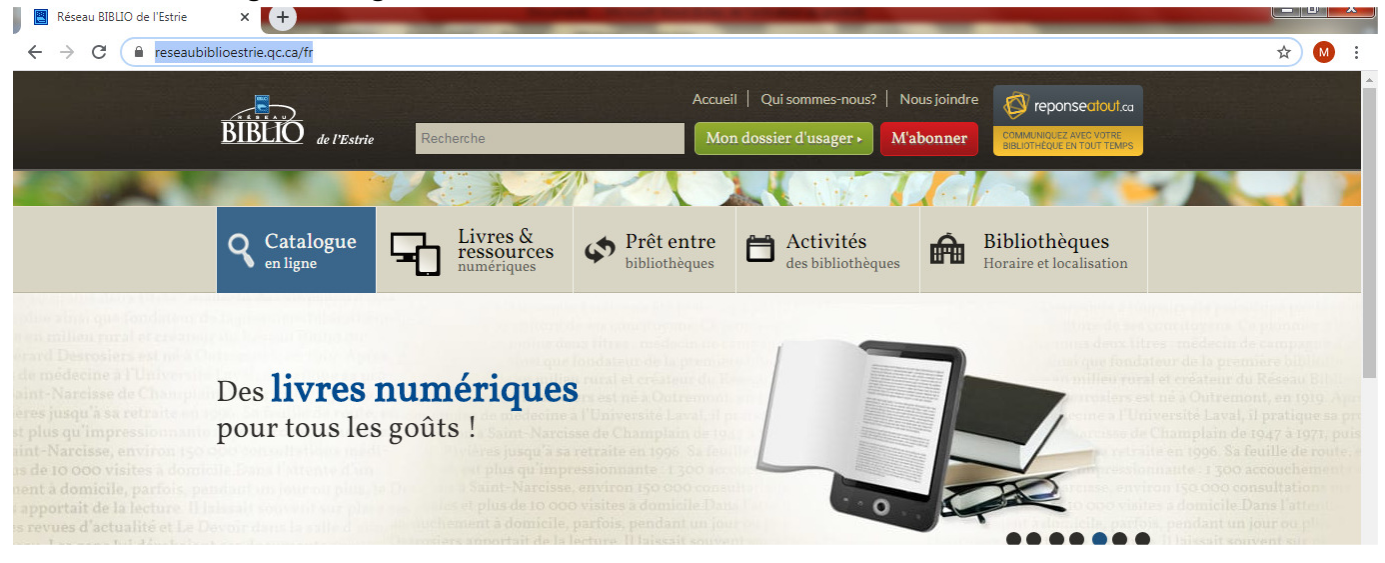

## Dans le menu déroulant «Toutes les bibliothèques» Choisir «**Saint-Robert-Bellarmin**»

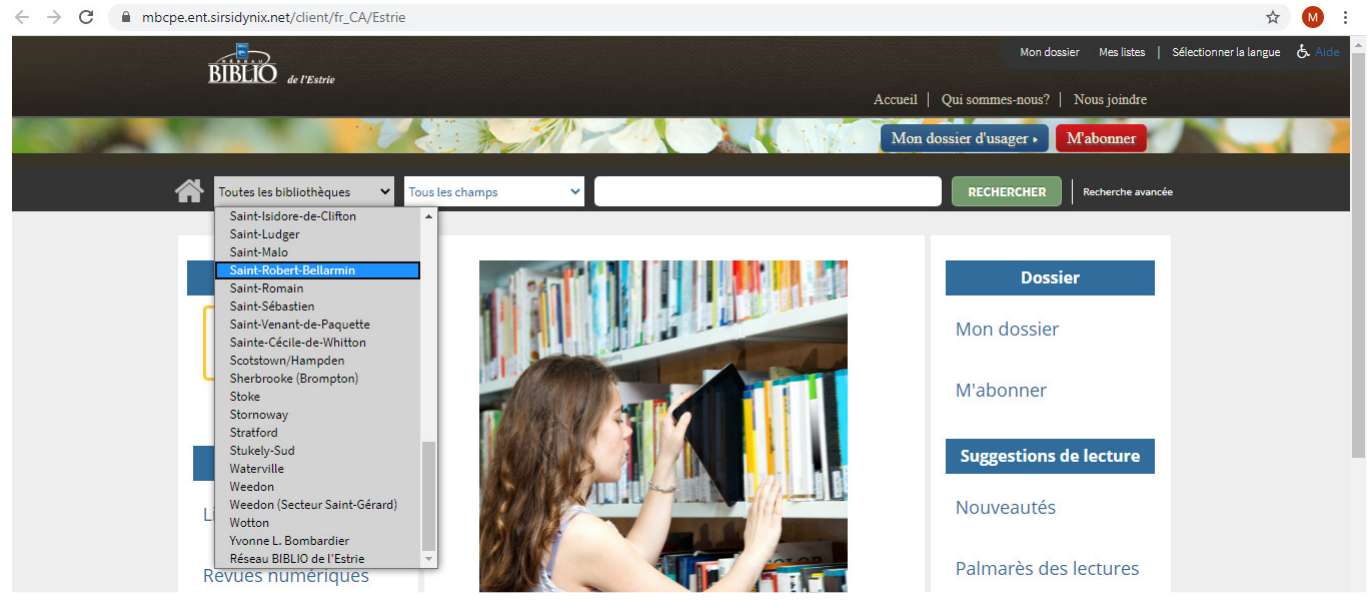

Ensuite aller choisir dans la liste des champs, de la façon que vous voulez faire votre recherche de livre par : auteur, titre, sujet, collection, éditeur ou ISBN (International Standard Book Number :code de livre international)

Nous vous suggérons de faire votre recherche par : auteur, titre sujet et éditeur

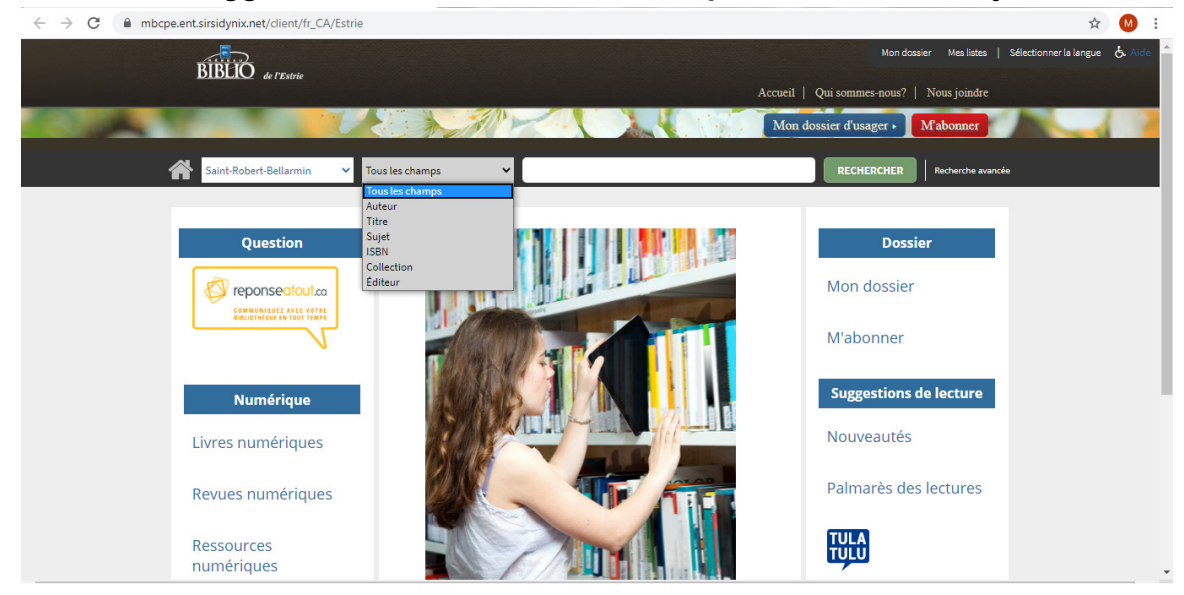

Ensuite vous inscrivez les mots clés pour la recherche dans la case blanche et cliquer sur «**Recherche**»

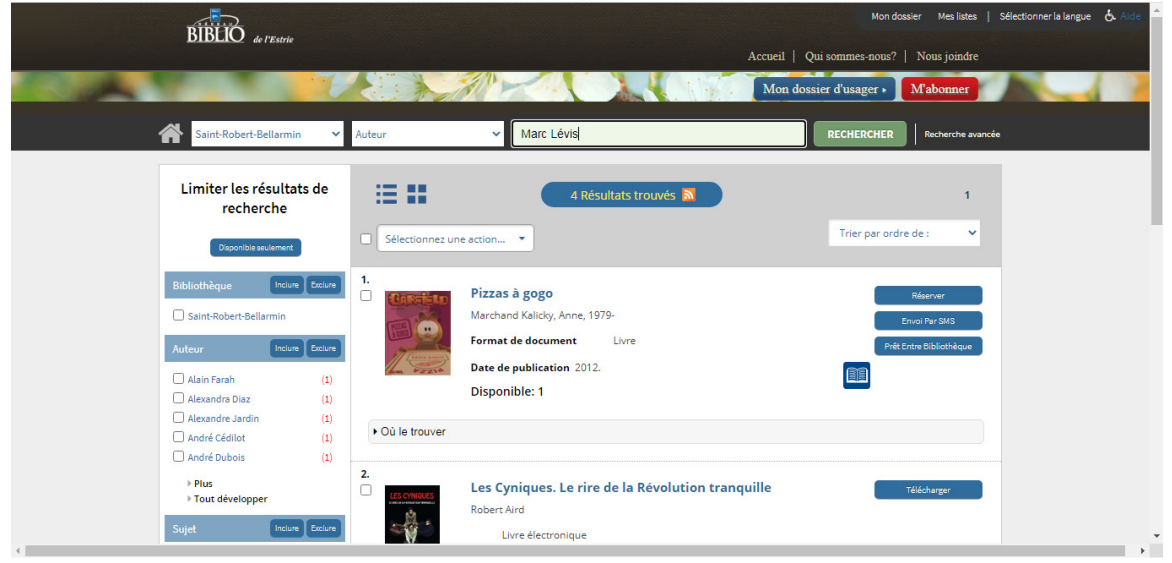

Tous les livres qui vont paraître dans la liste, sont dans les rayons de la bibliothèque de St-Robert-Bellarmin.

# Informations à prendre en note pour faire la recherche à la bibliothèque :

## Titre, auteur et cote

(La cote est dans la section en bleue au bas de la fenêtre)

| Saint-R                                                                                                    | Détails pour Pizzas à gogo                                                                                                    |                                                                                                    |            | (              | echerche avancée        |
|----------------------------------------------------------------------------------------------------|----------------------------------------------------------------------------------------------------|----------------------------------------------------------------------------------------------------|------------|----------------|-------------------------|
| Limiter<br>r<br>Bibliothique<br>Saint-Rob<br>Auteur<br>Alasin Ara<br>Alasin Ara<br>Alasinadar<br>Alasinadar | Piccasi à gogo<br>Aci<br>S<br>Aci<br>C<br>C<br>C<br>C<br>C<br>T<br>T<br>T<br>Vivii<br>S<br>S<br>S<br>S<br>S<br>S<br>S<br>S<br>S<br>S<br>S<br>S<br>S<br>S<br>S<br>S<br>S<br>S | Pizzas à gogo<br>Auteur: Marchand Kalicky, Anne, 1979-<br>ISBN: 9782226244048<br>Auteur: Marchand Kalicky, Anne, 1979-<br>Éditeur: Paris : Albin Michel, 2012.<br>Description matérielle: 45 p.: Ill. en coul.; 19 cm.<br>Collection: Garfield & Cie<br>Titre de la collection: Garfield & Cie<br>Vedette-matière - titre: Garfield & Cie<br>Yedette secondaire auteur: Davis, Jim, 1909-1981.<br>Evanier, Mark. |            |                | Sélectionnez une action |
| André Dut                                                                                                   |                                                                                                    |                                                                                                    |            |                |                         |
| > Tout dé                                                                                                   | Bibliothèque                                                                                                    | Catégorie                                                                                                    | Cote       | Statut         | a Rei                   |
| Sujet                                                                                                    | Saint-Robert-Bellarmin                                                                                                    | Bande dessinée                                                                                                    | ALB MAR CL | Sur les rayons |                         |
| Non-Hick Form Humor Anecdote:                                                                               |                                                                                                    |                                                                                                    |            |                |                         |